## Tutorial Penonaktifan Paket RUP yang sudah terumumkan

## 1. Inisiasi Pembatalan Paket RUP

- a. Login PPK melalui aplikasi SPSE https://lpse.depok.go.id/eproc4
- b. Jika sudah berhasil login, klik link "Aplikasi Eprocurement Lainnya"
- c. Web otomatis di direct ke inaproc.id, lalu klik SIRUP "Masuk Production"
- d. Jika sudah berhasil login ke SIRUP,
- e. Kemudian klik menu RUP -> Penyedia/Swakelola, lalu klik "terapkan filter"
- f. Cari paket pada kolom "cari"
- g. Jika paket sudah ditemukan, kemudian pada kolom action, klik "inisiasi Revisi"
- h. Klik "PEMBATALAN", lalu klik "Inisiasi Revisi"
- i. Inputkan alasan pembatalan, kemudian klik "Simpan"

## 2. Persetujuan Pembatalan

- a. Login Pengguna Anggaran (PA) pada aplikasi SIRUP <u>https://sirup.lkpp.go.id/sirup/</u>
- b. Jika sudah berhasil login, klik menu RUP -> Penyedia/Swakelola
- c. Klik "terapkan filter" lalu cari paket pada kolom "cari"
- d. Jika paket sudah ditemukan, kemudian pada kolom action, klik "persetujuan"
- e. Klik "Setujui" untuk menyetujui pembatalan/penonaktifan, atau klik "Tolak " untuk menolak permohonan pembatalan.

## **Tutorial Cetak Paket RUP**

Cetak daftar paket yang sudah diinput dapat dilakukan dari akun Pengguna Anggaran maupun dari akun Pejabat Pembuat Komitmen dengan cara yang sama, adapun langkah langkah nya sebagai berikut :

- 1. Login PA atau PPK (login PPK melalui aplikasi SPSE)
- 2. Klik menu "UNDUH"
- 3. Klik sub menu "Paket RUP"
- 4. Klik "Buat Ulang Berkas" tunggu proses sampai 100%
- 5. Lalu klik "Unduh berkas PDF"
- 6. Selesai